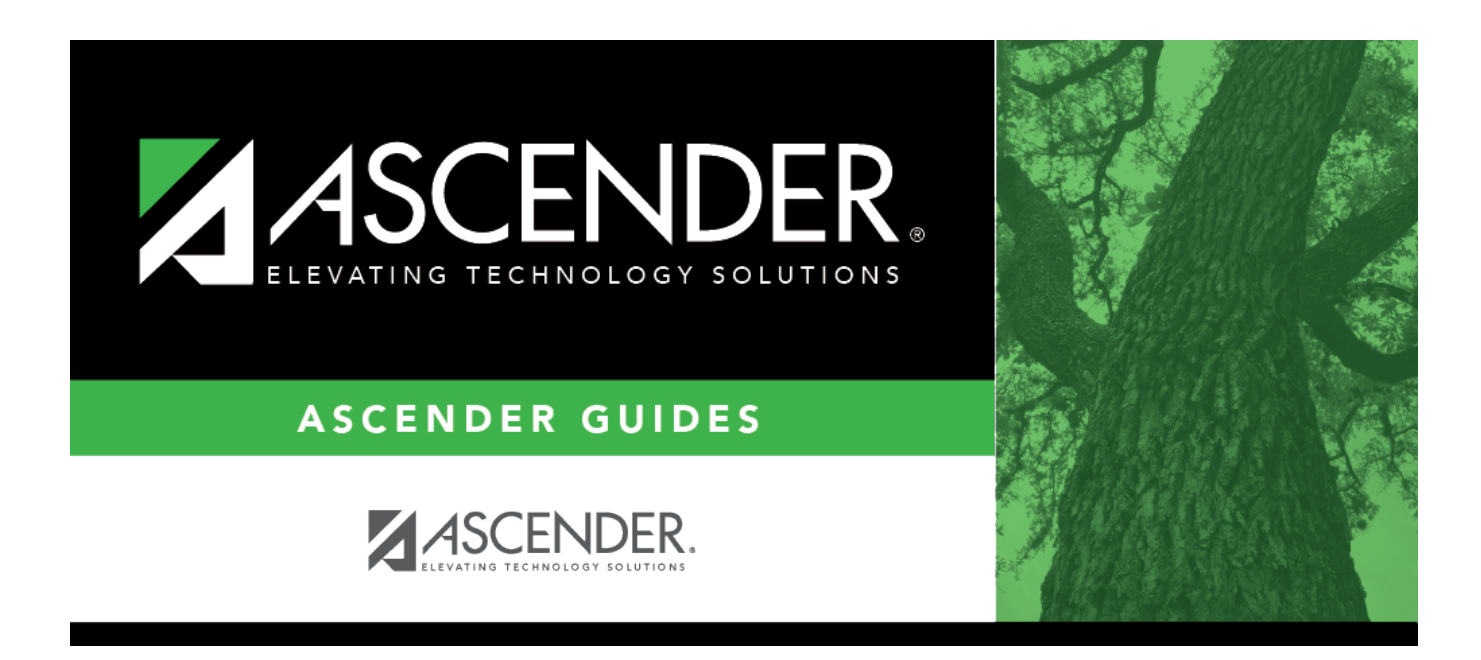

# **Delete Simulations - HRS6250**

### **Table of Contents**

| <b>Delete Simulations - HRS6250</b> | <br>1 |
|-------------------------------------|-------|
| <b>Delete Simulations - HRS6250</b> |       |

# **Delete Simulations - HRS6250**

#### Position Management > Utilities > Salary Simulation > Delete Simulations

This tab is used to delete simulation tables. The Delete Simulations tab is not a required step in the simulation process.

You must be logged on to a next year pay frequency to access this utility.

Prior to using this utility, create an export using the Position Management > Utilities > Export PMIS Tables page.

### Delete existing simulation tables:

 $\Box$  All available simulations are displayed on the left side of the page. Use the arrow buttons to select the simulations to be updated.

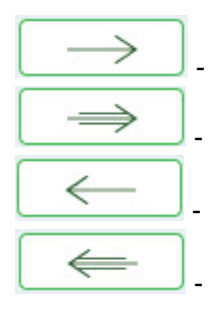

- Click to move selected entries from the left side to the right side of the page.

- Click to move all entries from the left side to the right side of the page.

- Click to move selected entries from the right side to the left side of the page.

- Click to move all entries from the right side to the left side of the page.

 $\Box$  Select the simulations to be deleted.

□ Click **Execute** to delete the selected simulation(s).

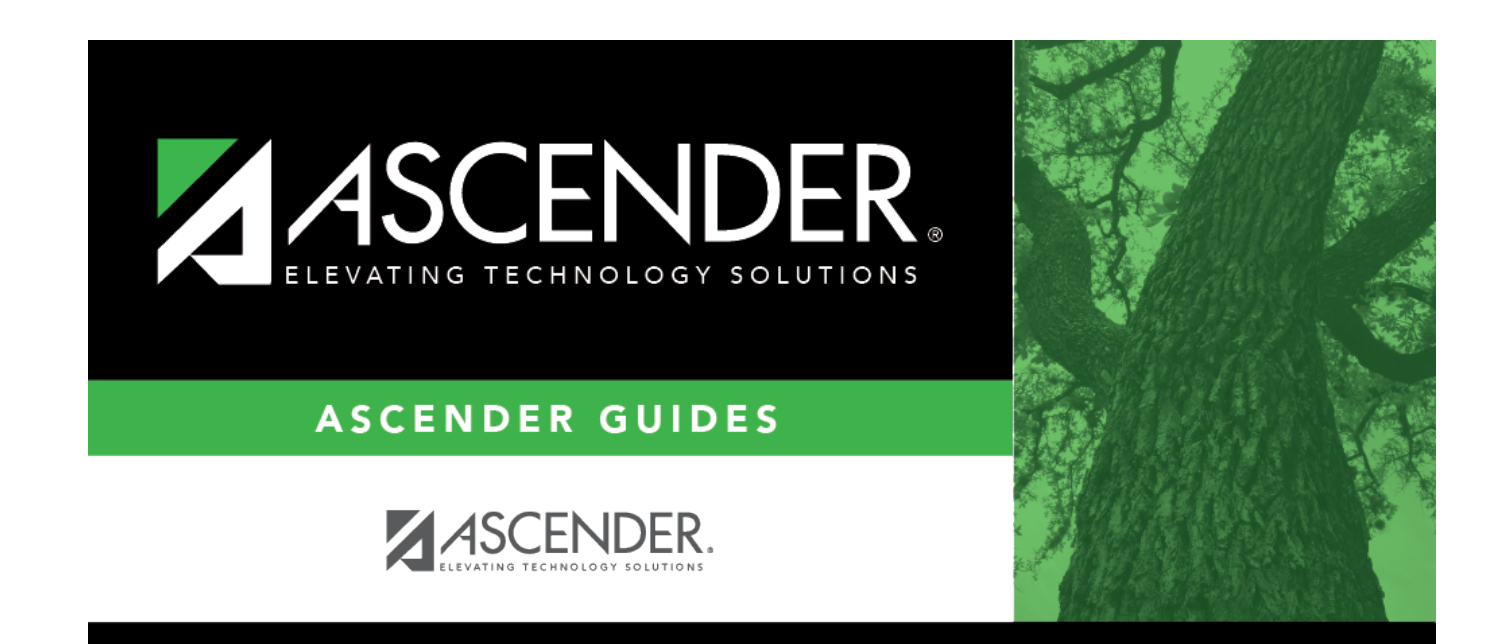

### **Back Cover**